## **UPLOADING DOCUMENTATION**

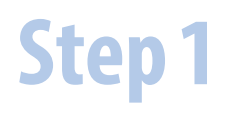

**Uploading documentation for dependents** Navigation Steps: From your springboard, click on the **Personal Information** Icon.

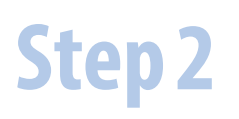

My Documents Navigation Steps: Click Document Records.

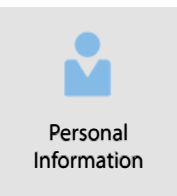

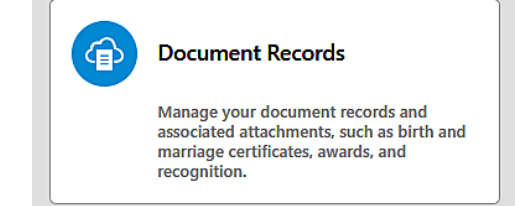

# Step 3

#### Adding Documents

Navigation Steps: Click on the + Add sign.

| Document Records                            | This button is a light grey color and can be hard to see. |
|---------------------------------------------|-----------------------------------------------------------|
| Search by type, name, or numbe Show Filters |                                                           |

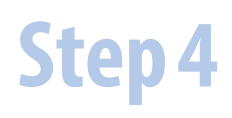

#### **Choosing Document Type**

Navigation Steps: **Use the drop down menu** to select the most appropriate Document Type. You can type the name of your document in the Document Type field to view a shorter list.

## Document Details

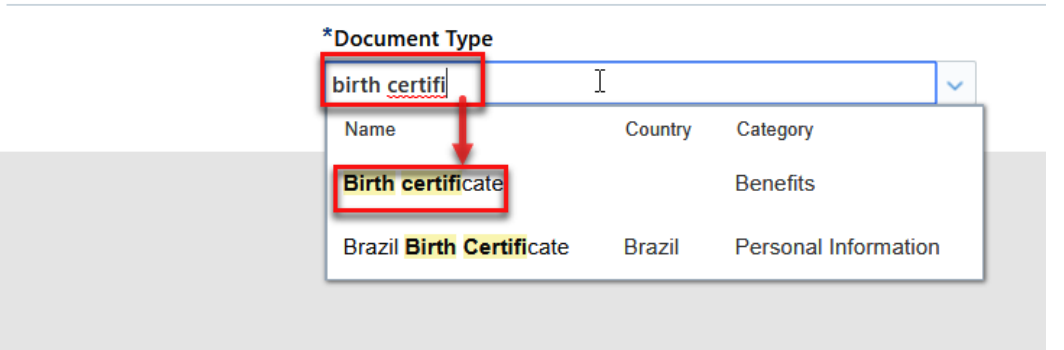

### **Uploading Documentation**

# Step 5

#### **Adding Document**

Navigation Steps: Scroll down the page until you see **Attachments**. Click in the **Drag file here or click to add attachment.** Then click **Add File**.

| *Document Type                             |        |
|--------------------------------------------|--------|
| Birth certificate                          | $\sim$ |
| Category<br>Benefits                       |        |
| Subcategory                                |        |
| Context Value                              |        |
|                                            | $\sim$ |
| Attachments                                |        |
|                                            |        |
|                                            |        |
| Drag files here or click to add attachment |        |
| Add File                                   |        |
| Add Link                                   |        |
|                                            |        |

# Step 6 Step 7

#### **Choose Document**

Navigation Steps: Navigate to your document and add.

#### Confirm you have Added Document

Navigation Steps: Once you have added the document, it will appear in the Attachment section. **You can view your document by clicking the**  $\pm$  icon.

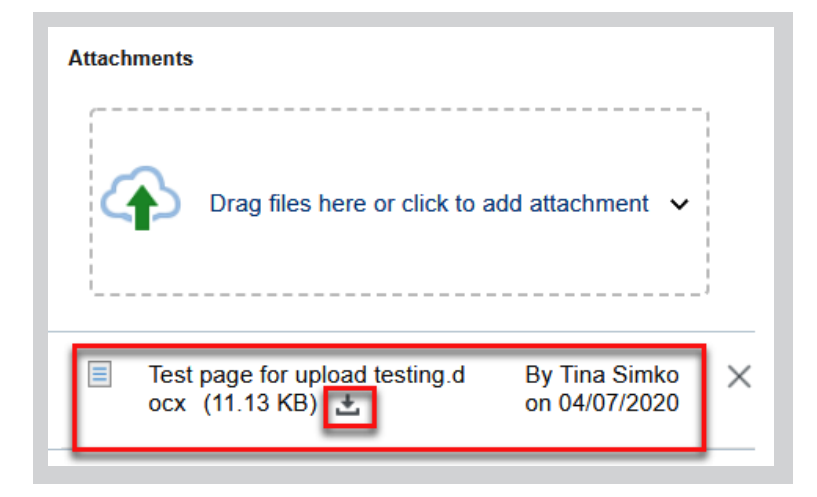

## **Uploading Documentation**

Submit Document

# Step 8

Step9

| sho                                       | Navigation Steps: Scroll to the top of the page and click <b>Submit</b> .                                                                                        |                                                 |                       |                   |  |
|-------------------------------------------|----------------------------------------------------------------------------------------------------|-------------------------------------------------|-----------------------|-------------------|--|
|                                           | Add Document                                                                                                    |                                                 | Su                    | b <u>m</u> it     |  |
| ep 9                                      | <b>Review Upload</b><br>Once you have submitted your document, th<br><b>page will populate.</b> You can review the page<br>uploaded and submitted your document. | e <b>Document Records</b><br>to ensure you have |                       |                   |  |
| Document Record                           | 5                                                                                                    |                                                 | ± Download            | + Add -           |  |
| Search by type, name, or nun              | be Q Show Filters Excluded Payroll × Expired ×                                                                                                    |                                                 |                       |                   |  |
|                                           |                                                                                                    |                                                 | Sort By Last Updat    | ed - Descending 🗸 |  |
| Document Type<br>Voluntary Life Insurance | Last Upda<br>05/23/202                                                                                                    | ted Date<br>23                                  |                       | 69                |  |
| Category<br>Benefits                      |                                                                                                    |                                                 |                       | ~                 |  |
|                                           | Document Details                                                                                                    |                                                 |                       |                   |  |
|                                           | Document Type<br>Voluntary Life Insurance                                                                                                    | C<br>A                                          | ountry<br>Il Countri  |                   |  |
|                                           | Category<br>Benefits                                                                                                    | Si<br>Ei                                        | ubcatego<br>nrollment |                   |  |
|                                           | Context Value                                                                                                    |                                                 |                       |                   |  |
|                                           | Attachments<br>Preview Voluntary Life Insurance Sun Life enrollment fo                                                                                           | rm_07.1.2023.pdf                                |                       |                   |  |
|                                           | Voluntary Life Insurance Sun Life enrollment f                                                                                                    | orm_07.1.2023.pdf (528.02 Kl) 📩                 |                       |                   |  |